## Az ArborElectro Scheduler használata

1) Győződjön meg arról, hogy a használni kívánt laptop és impedancia tomográf fel vannak töltve. Olyan laptopot használjon, melynek akkumulátora nem merül le a mérés tervezett ideje alatt. Győződjön meg arról (állítsa be, ha szükséges), hogy sem a laptop, sem a háttértár nem kapcsol ki automatikusan. (Általában az "Energia gazdálkodási lehetőségek" fül alatt található beállításokat érdemes megnézni.)

2) Indítsa el az ArborElectro programot és válassz ki a megfelelő COM portot.

2.1) Ha szükséges, vegye fel a geometriai adatokat és mentse a projektet a megfelelő geometriával.

Zárja be az ArborElectro programot. (A Scheduler automatikusan fogja indítani és bezárni is. Kézzel ne indítson ArborElectro programot az automatikus mérés közben.)

3) Indítsa el az ArborElectro.Scheduler-t.

4) Nyissa meg a megfelelő geometriai adatokat (is) tartalmazó projekt fájt a "Project file to load geometry from" rubrika melletti "Browse…"-zal. A program ezzel a geometriával menti majd a méréseket.

| ArborElectro Scheduler                                  | _  |      | ×   |
|---------------------------------------------------------|----|------|-----|
| Project file to load geometry from                      |    |      |     |
| C:\ArborElectro_projects\sample\sample_for_geomerty.fae |    | Brow | /se |
| File name to save as (including a timestamp at the end) |    |      |     |
| C:\ArborElectro_projects\sample\sample.fae              |    | Brow | /se |
| Interval (minutes)                                      |    |      |     |
| 8                                                       |    |      |     |
| Next measurement at                                     |    |      |     |
|                                                         |    |      |     |
| Start                                                   | ор |      |     |

5) Nevezze el a létrehozandó fájlokat a "File name to save as (including a timestamp at the end)" rubrikával. A program automatikusan a geometriához használt fájl neve szerinti nevet ad, de ezt át lehet írni. (Létező elérési útvonalat adjon meg.)

6) Válassza ki, hogy hány percenként történjen a mérés az "Inverval (minutes)" rubrikába írva a megfelelő (egész) számot. A program minden x-edik percben fog mérést indítani. Kérjük figyeljen arra, hogy 32 elektródát (és 8-as maximális elektróda távolságot) használva egy mérés kb 5 perc. Ne adjon meg egy mérés hosszánál rövidebb időt. 7) Klikkeljen a Start gombra. Takarékosság szempontból a monitort nyugodtan kikapcsolhatja, de arra ügyeljen, hogy maga a számítógép ne kapcsolódjon ki, hibernálja magát vagy menjen el aludni.

| ArborElectro Scheduler                                  |        | $\times$ |
|---------------------------------------------------------|--------|----------|
| Project file to load geometry from                      |        |          |
| C:\ArborElectro_projects\sample\sample_for_geomerty.fae | Browse |          |
| File name to save as (including a timestamp at the end) |        |          |
| C:\ArborElectro_projects\sample\sample.fae              | Brow   | wse      |
| Interval (minutes)                                      |        |          |
| 8                                                       |        |          |
| Next measurement at<br>12:01, in 04:32                  |        |          |
| Start Stop                                              |        |          |

8) Amikor kész van, klikkeljen a Stop gombra.

9) A mért projekt fájlok a kijelölt mappában és névvel lesznek, egy időbélyegzővel a nevükben. Az ArborElectro programban tudja kiértékelni a méréseket.

| [2] Total Commander (x64) 9.0a - NOT REGISTEREI      | D        |             |                  |              |
|------------------------------------------------------|----------|-------------|------------------|--------------|
| Files Mark Commands Net Show Configurati             | on Start |             |                  |              |
| <b>c</b> [windows] 3 865 848 k of 248 751 100 k free | e        |             |                  | $  \chi  $ . |
|                                                      |          |             |                  | * •          |
| Name                                                 | ★Ext     | Size        | Date             | Attr         |
| <b>1</b> []                                          |          | <dir></dir> | 2019.10.29 11:55 |              |
| Sample 2019-09-10 13_37                              | fae      | 5 287       | 2019.09.10 13:38 | -a           |
| Sample 2019-09-10 13_43                              | fae      | 5 335       | 2019.09.10 13:44 | -a           |
| Sample 2019-09-10 13_49                              | fae      | 5 321       | 2019.09.10 13:50 | -a           |
| Sample 2019-09-10 13_54                              | fae      | 5 782       | 2019.09.10 13:55 | -a           |
| Sample 2019-09-10 14_00                              | fae      | 5 809       | 2019.09.10 14:01 | -a           |
| 🔗 sample 2019-09-10 14_05                            | fae      | 5 793       | 2019.09.10 14:06 | -a           |
| ✓ sample_for_geomerty                                | fae      | 5 271       | 2019.09.10 13:33 | -a           |